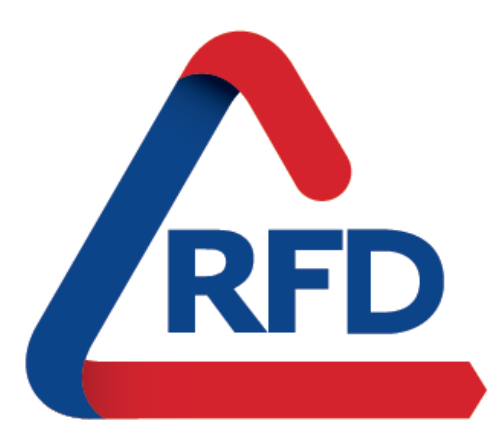

Finanzas para el desarrollo RED DE INSTITUCIONES FINANCIERAS DE DESARROLLO

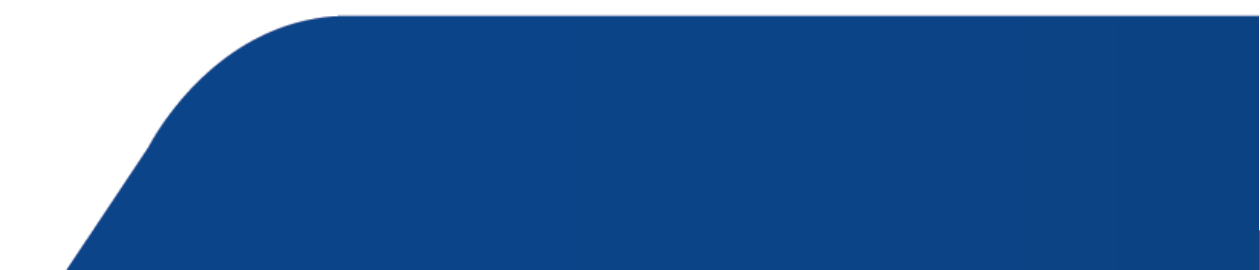

# Manual de usuario

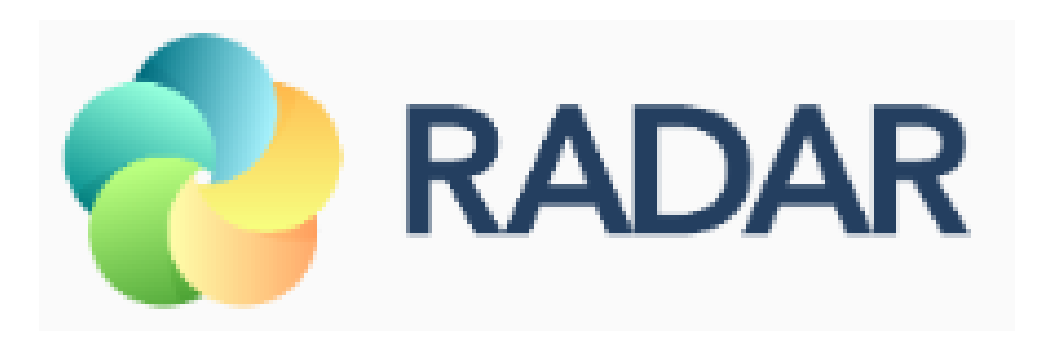

Este contenido es propiedad de la Red de Instituciones Financieras de Desarrollo. Si está pensando en hacer uso del mismo, por favor, cite la fuente. Todos los derechos reservados <sup>®</sup>

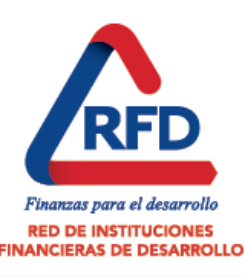

# Índice

- Ingreso
- Navegación
- Cierre
- Diccionario de abreviaciones

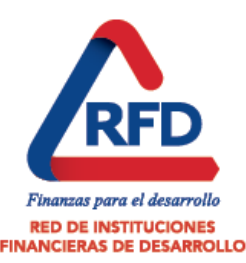

- Ingresar al link: http://www.rfd.org.ec.
- Se recomienda los navegadores Google Chrome o Mozilla Firefox.

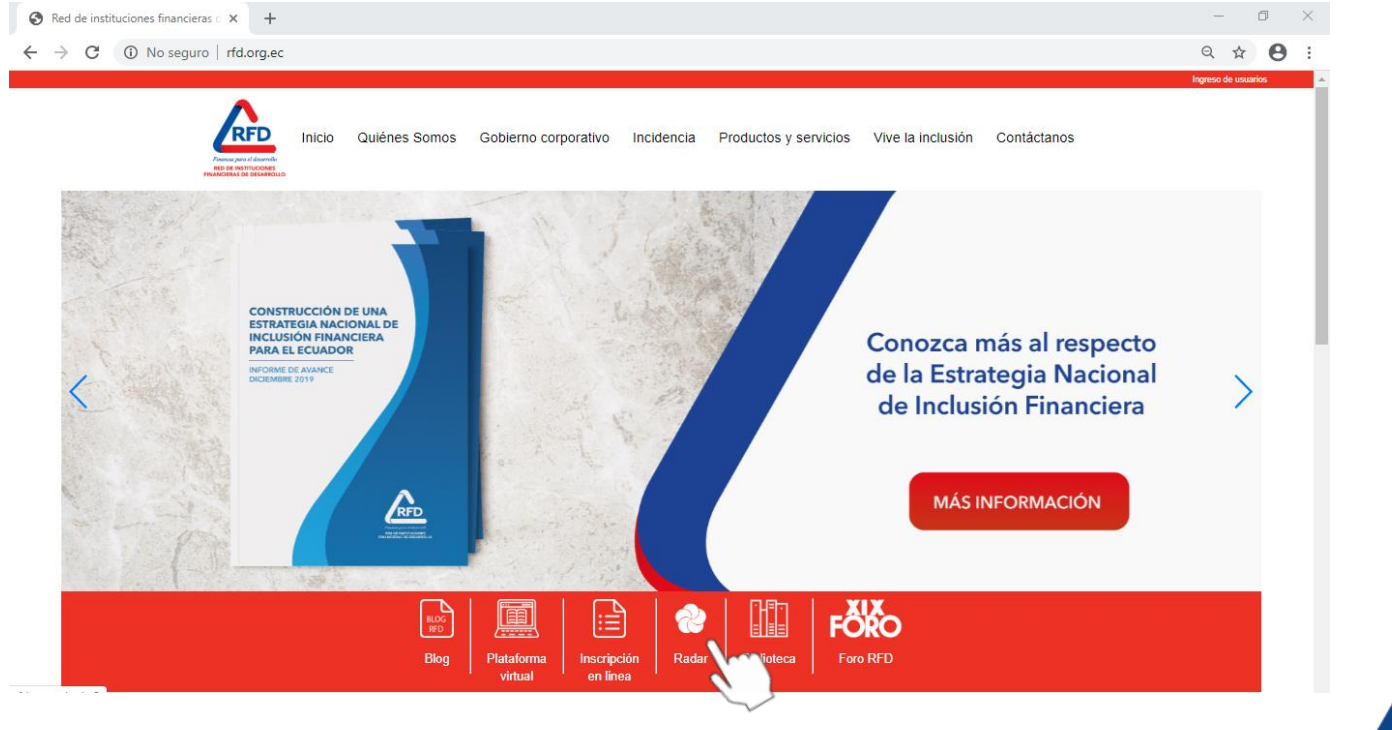

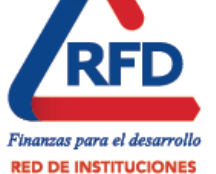

**FINANCIERAS DE DESARROLLO** 

 También se puede ingresar directamente a través del link: http://www.rfd.org.ec/radar2/

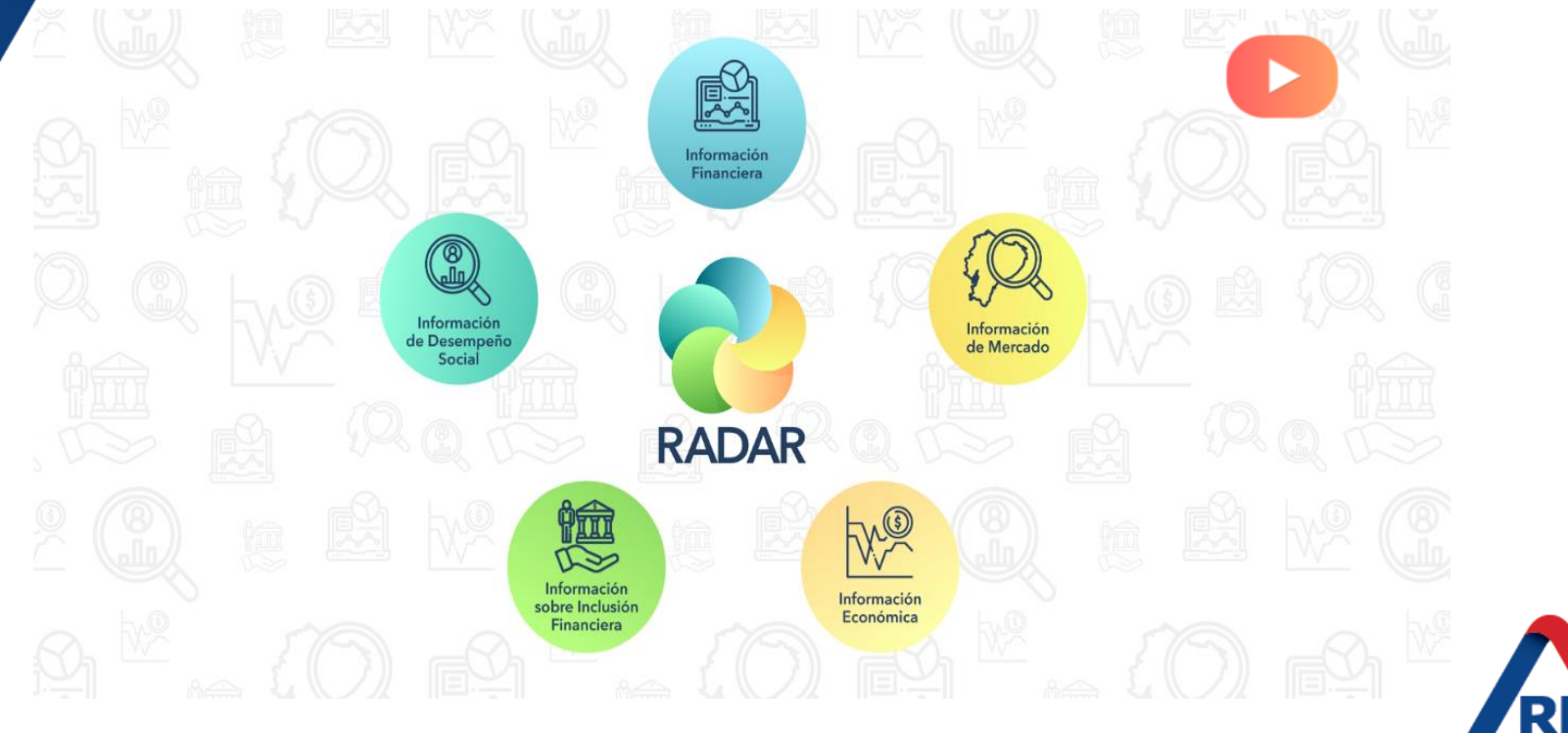

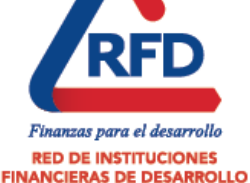

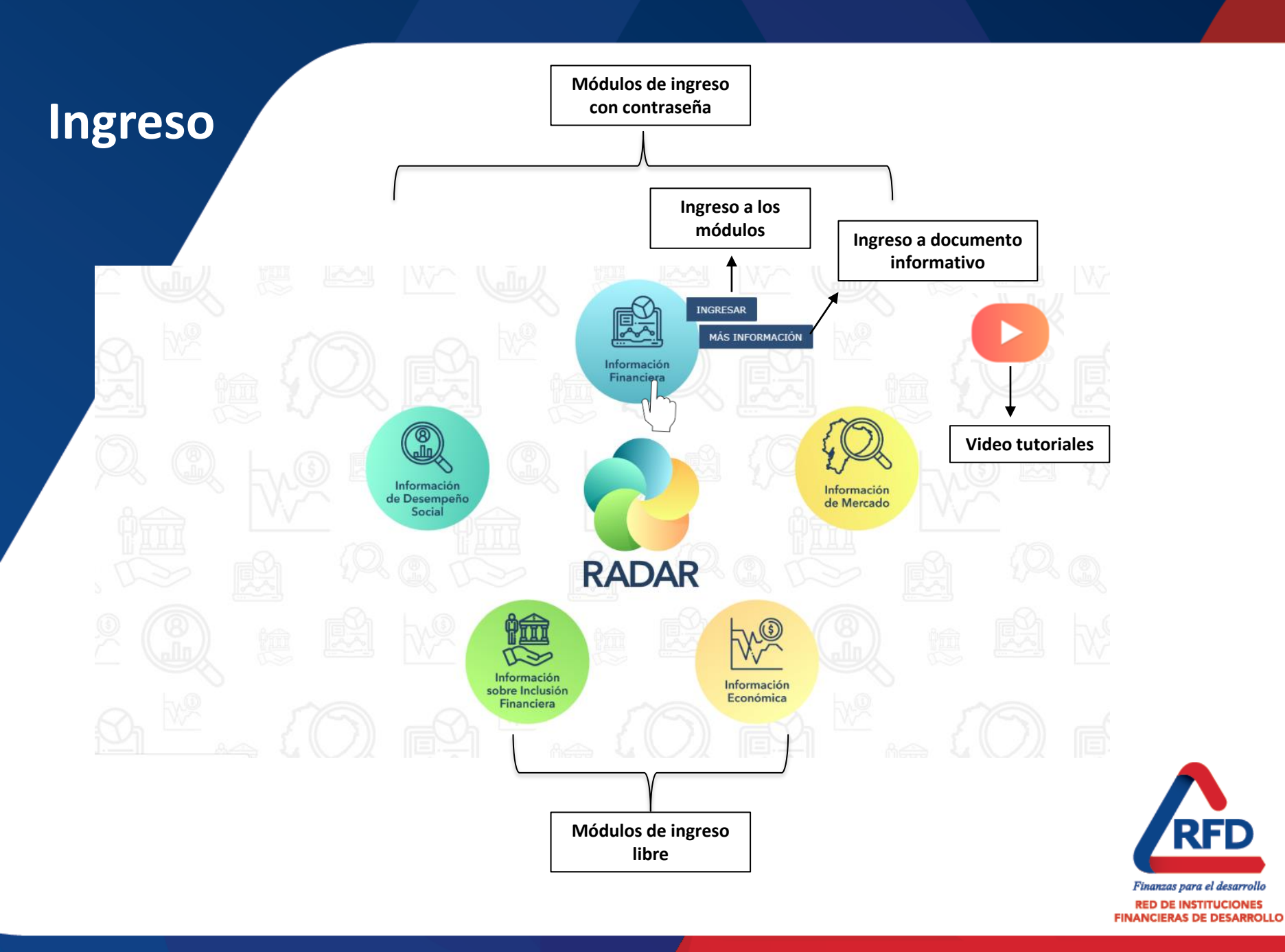

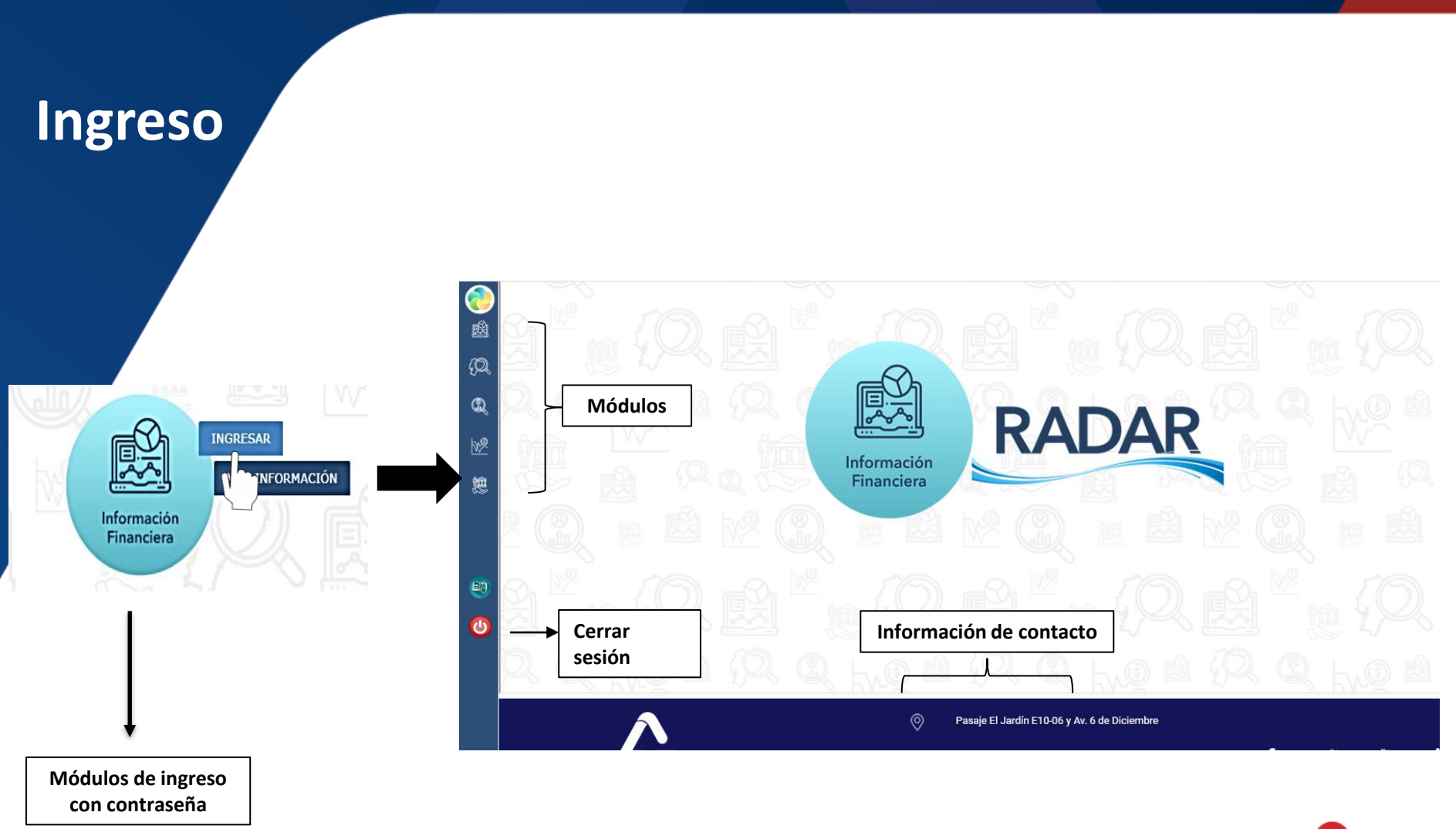

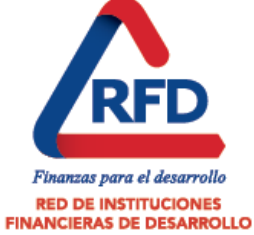

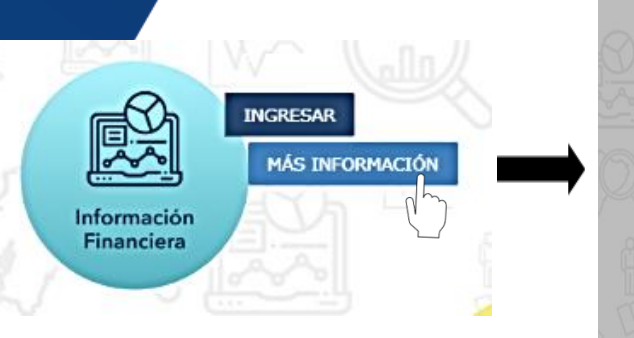

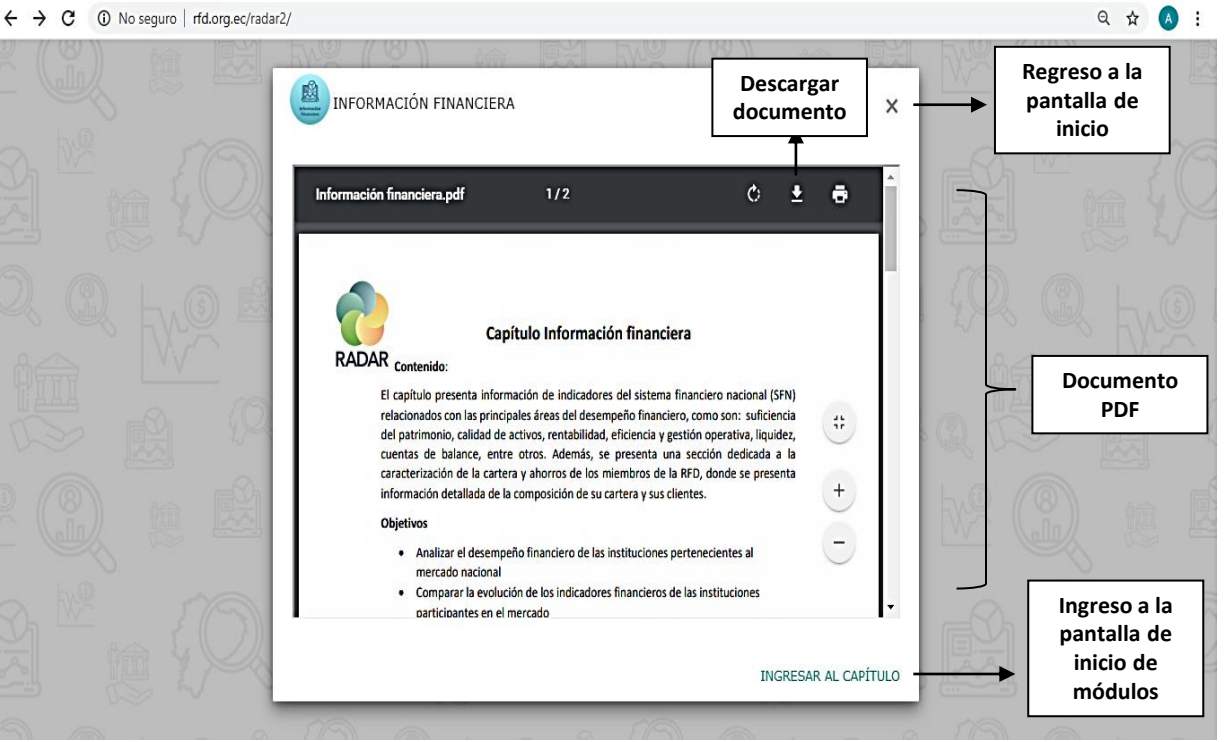

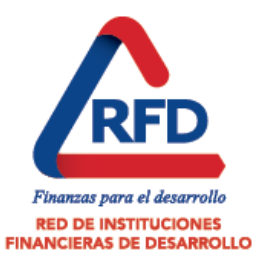

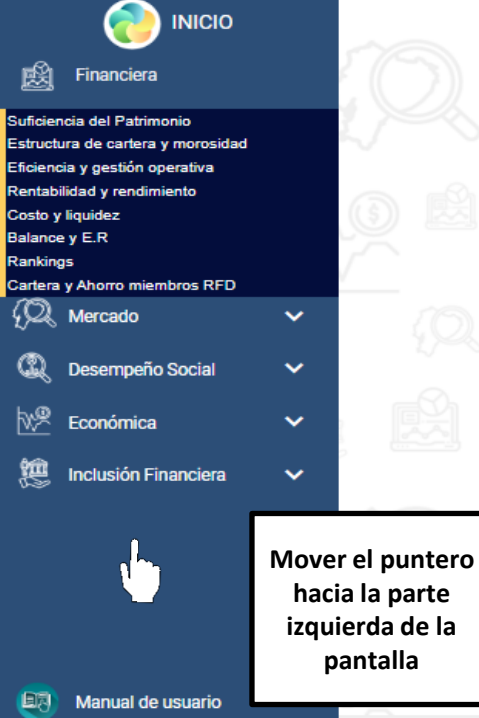

🔱 Cerrar sesión

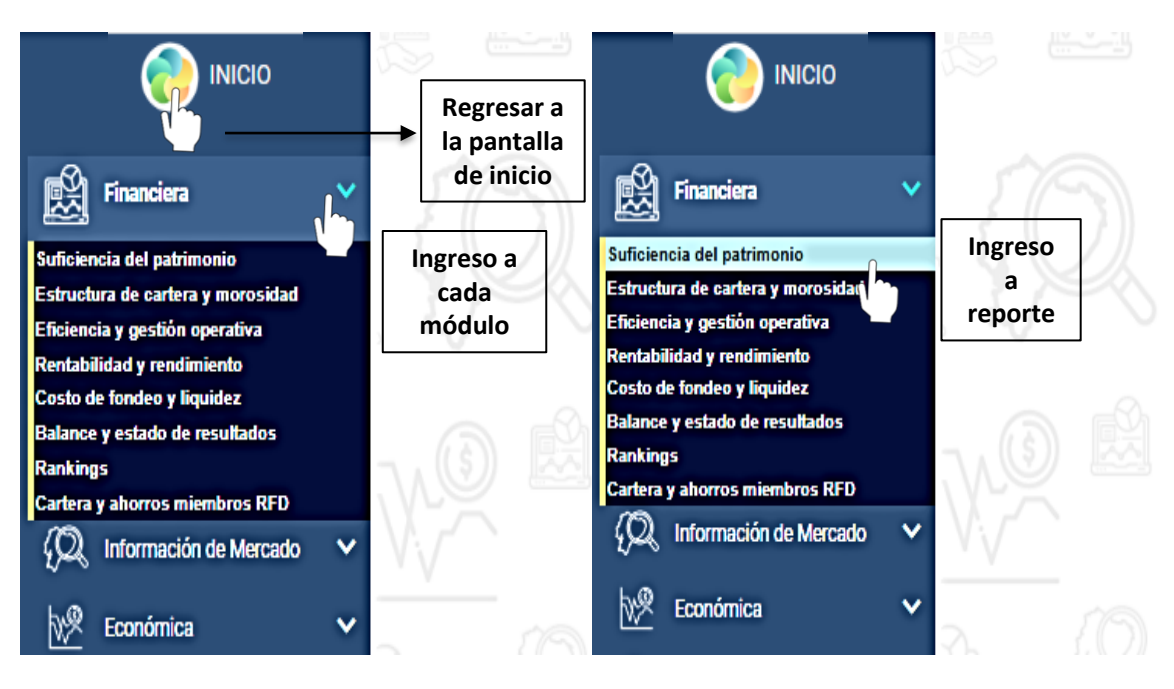

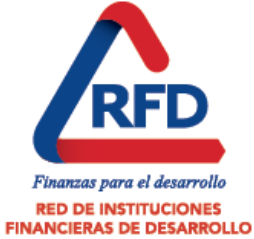

- Digitar el nombre de usuario y contraseña que se proporcionó a su institución y dar clic a iniciar sesión.
- Para cada institución hay usuarios y contraseñas diferentes.
- Después de hacer clic en iniciar sesión, se mostrará la pantalla del reporte o módulo escogido.

|                                                           | RADAR   WIN-TJB647Q4BIL   Nombre de usuario   Contraseña   Iniciar sesión Cancelar |  |
|-----------------------------------------------------------|------------------------------------------------------------------------------------|--|
| Copyright © 1996-2018 MicroStrategy Incorporated.   Micro | Strategy Intelligent Enterprise™ Platform   Ayuda                                  |  |

Finanzas para el desarrollo RED DE INSTITUCIONES INANCIERAS DE DESARROLLO

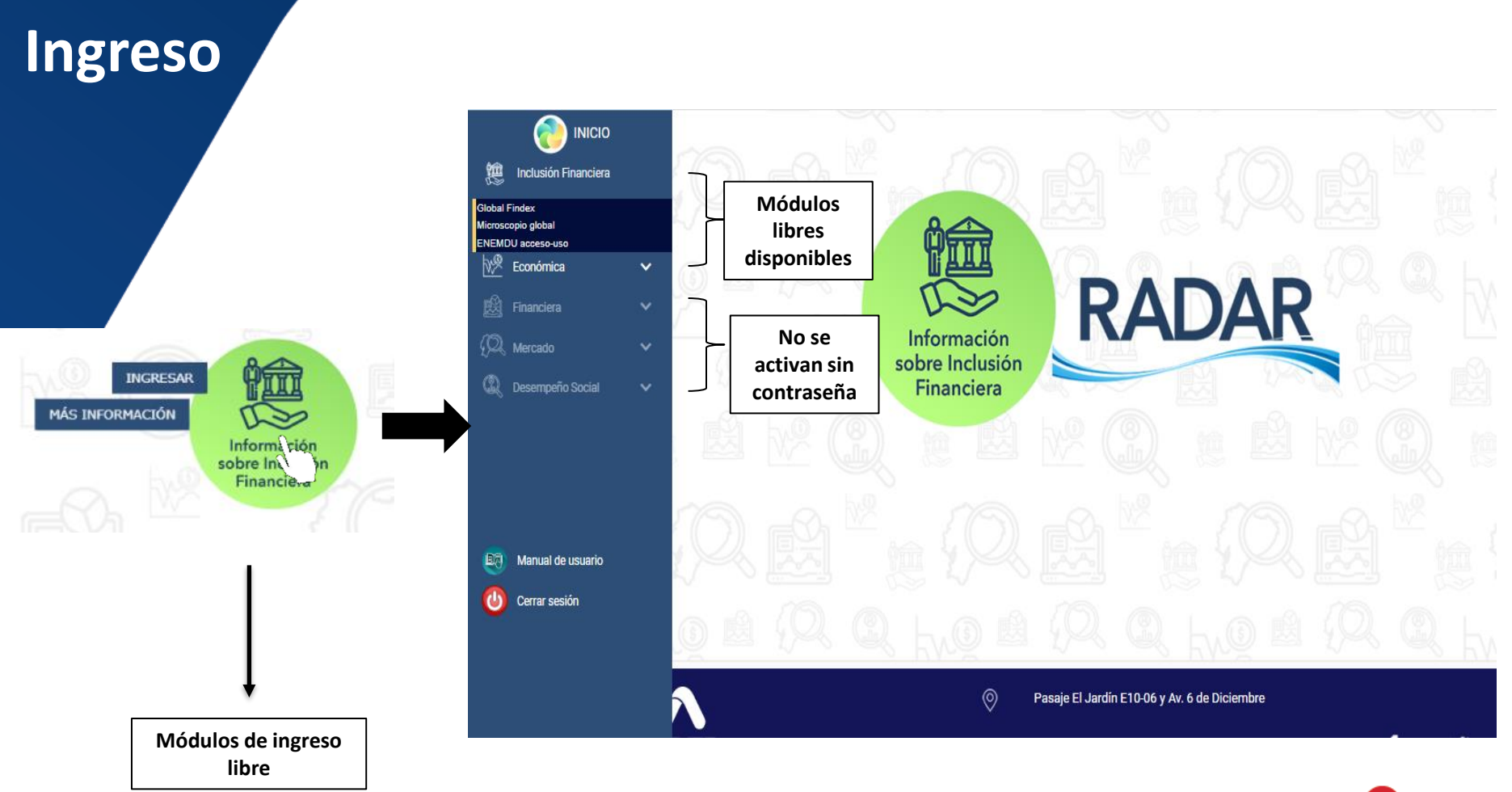

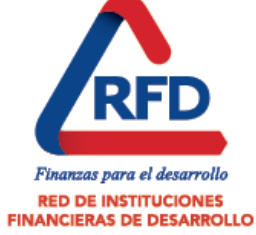

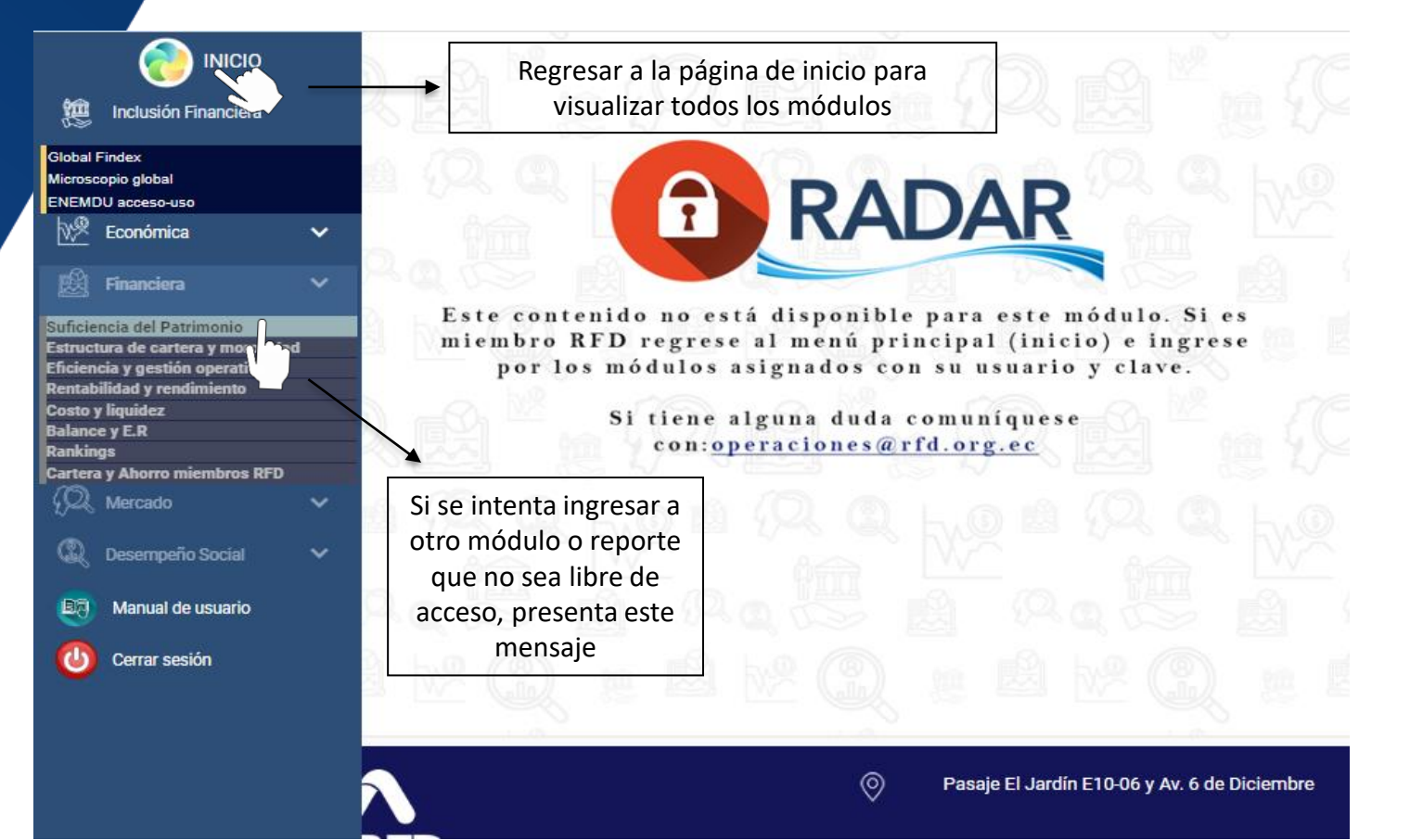

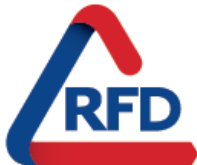

Finanzas para el desarrollo RED DE INSTITUCIONES FINANCIERAS DE DESARROLLO

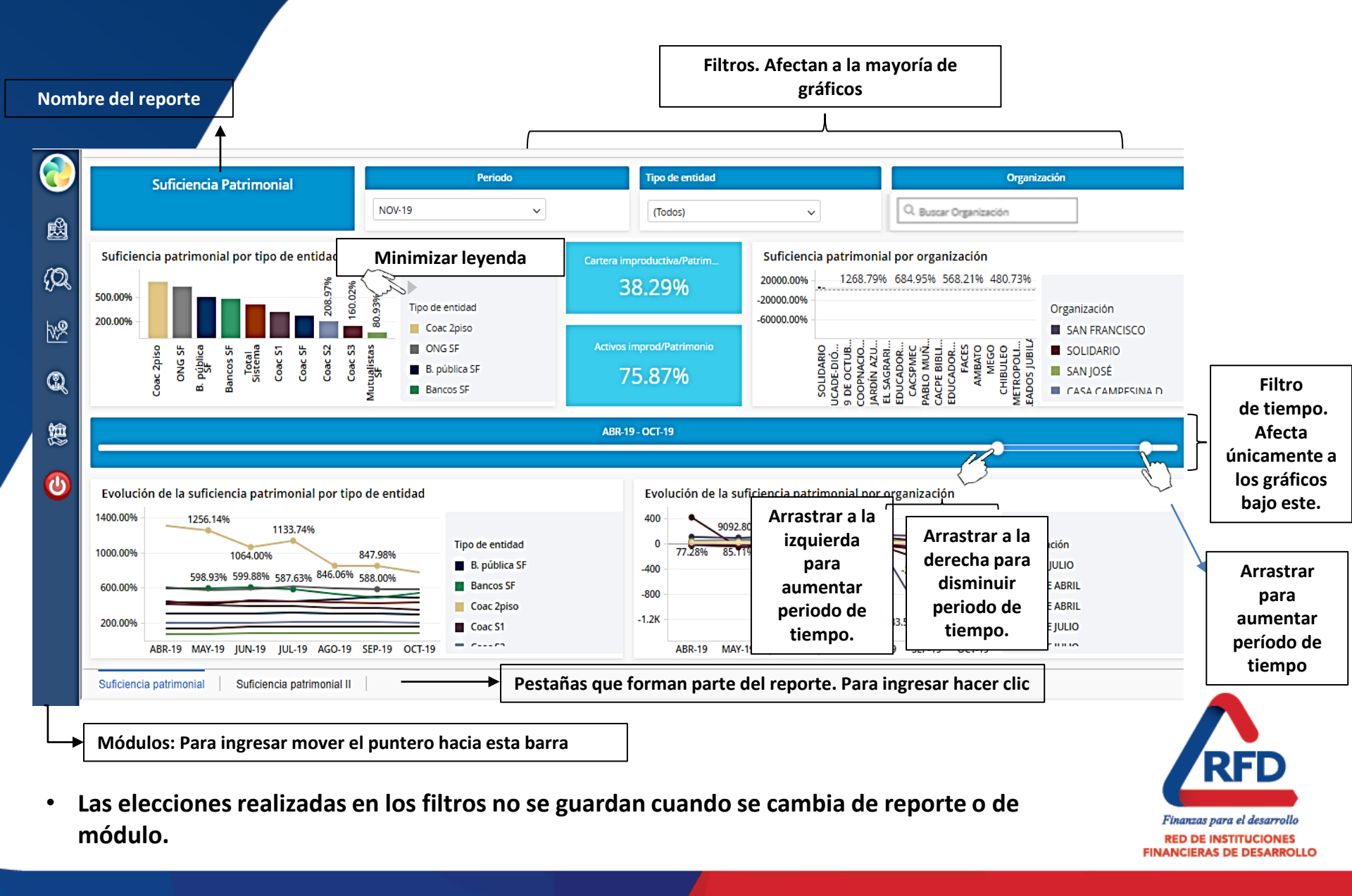

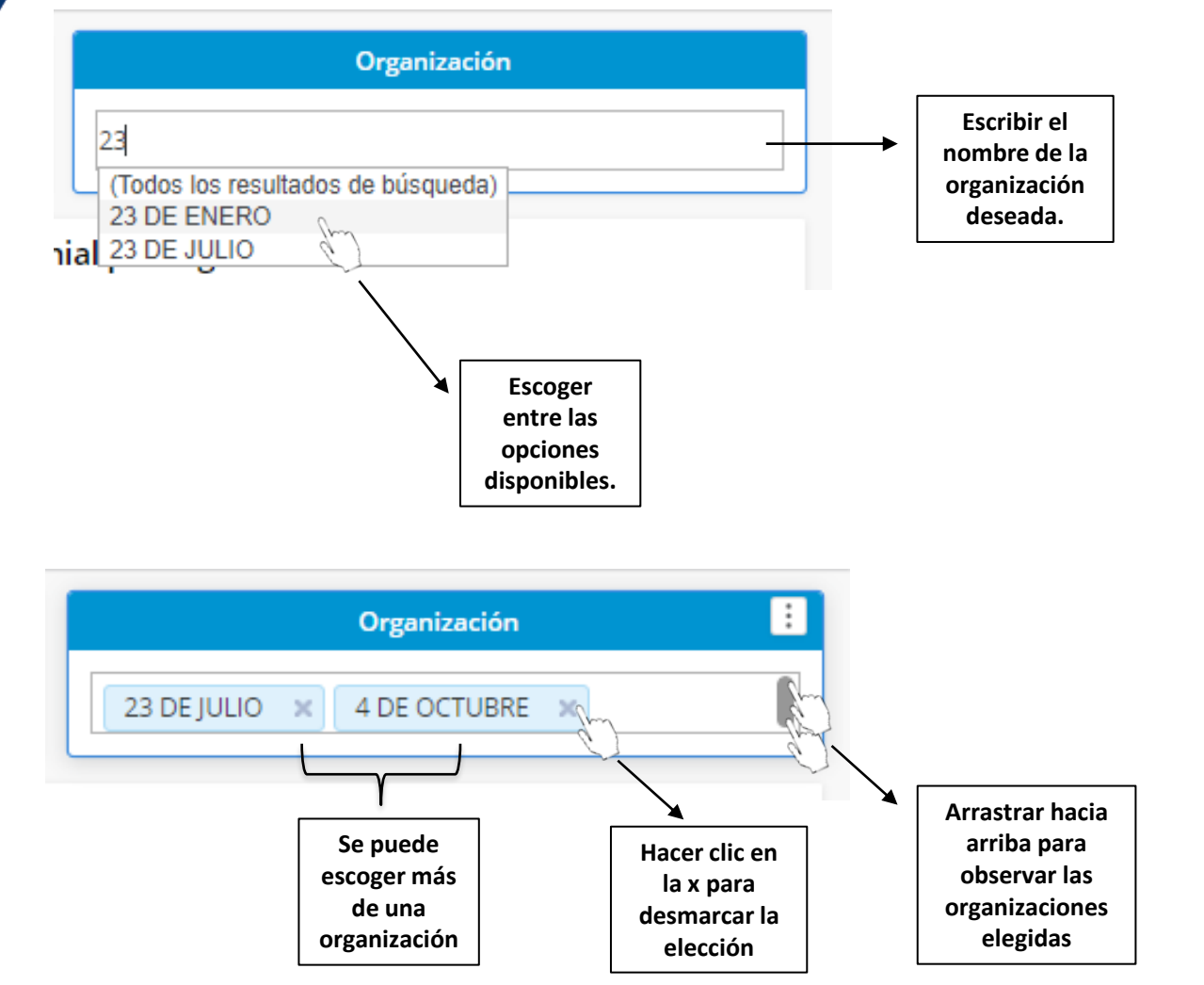

• Las elecciones realizadas en los filtros no se guardan cuando se cambia de reporte o de módulo.

Finanzas para el desarrollo RED DE INSTITUCIONES

FINANCIERAS DE DESARROLLO

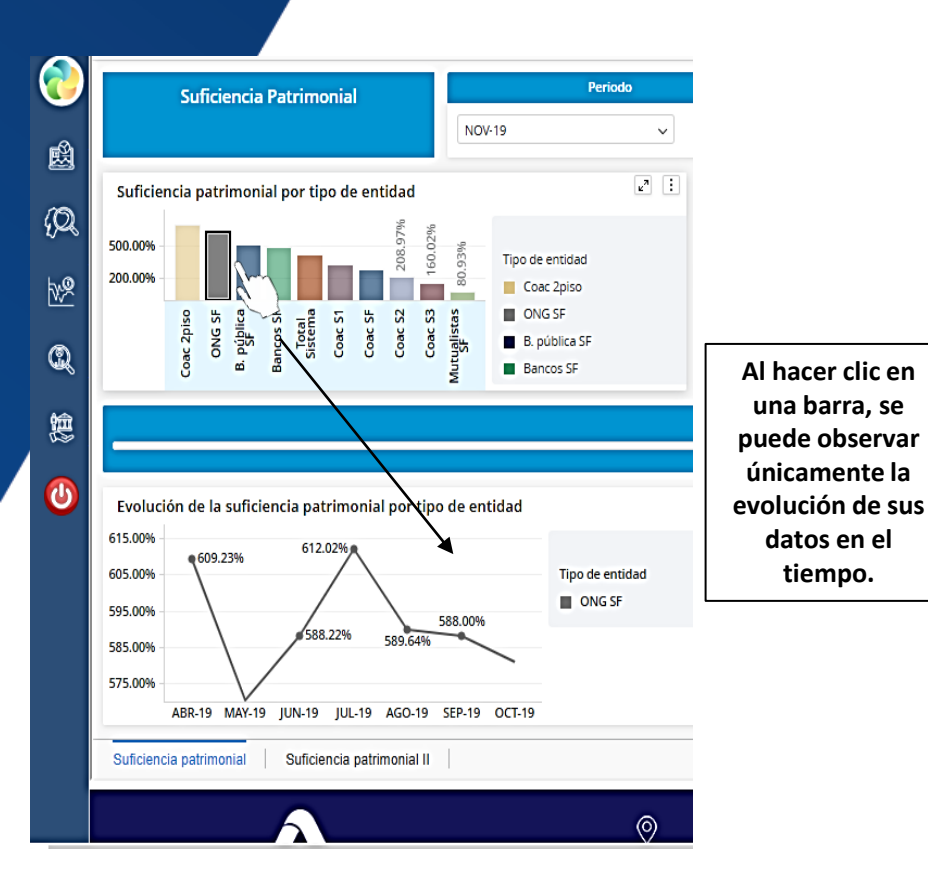

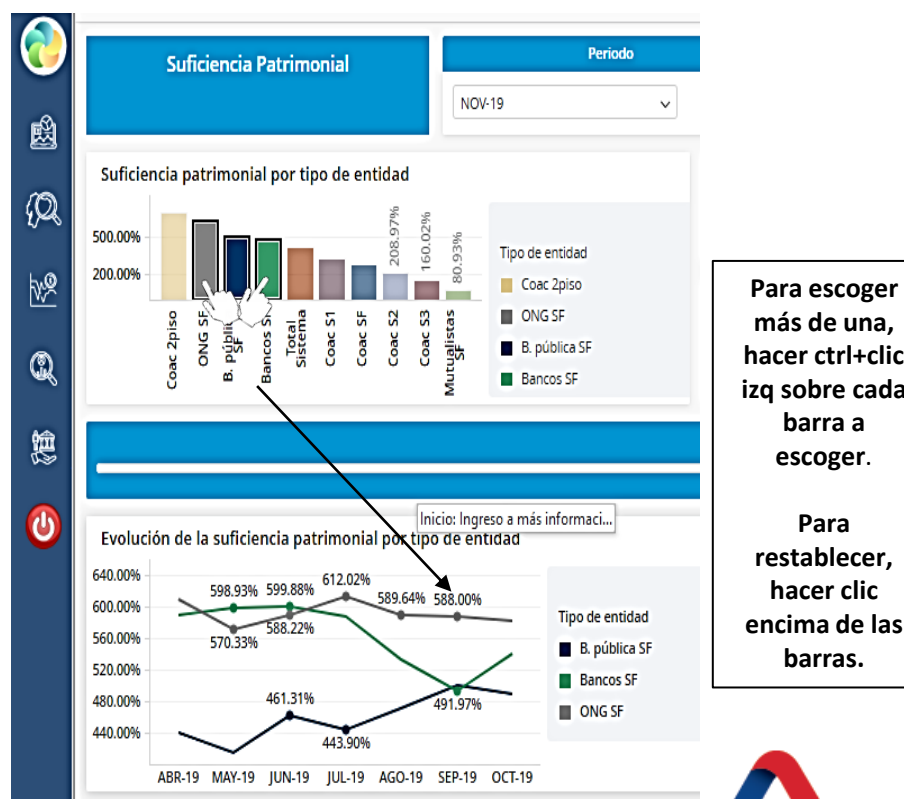

más de una. hacer ctrl+clic izq sobre cada barra a escoger.

restablecer, hacer clic encima de las

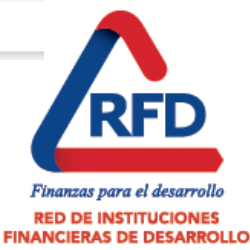

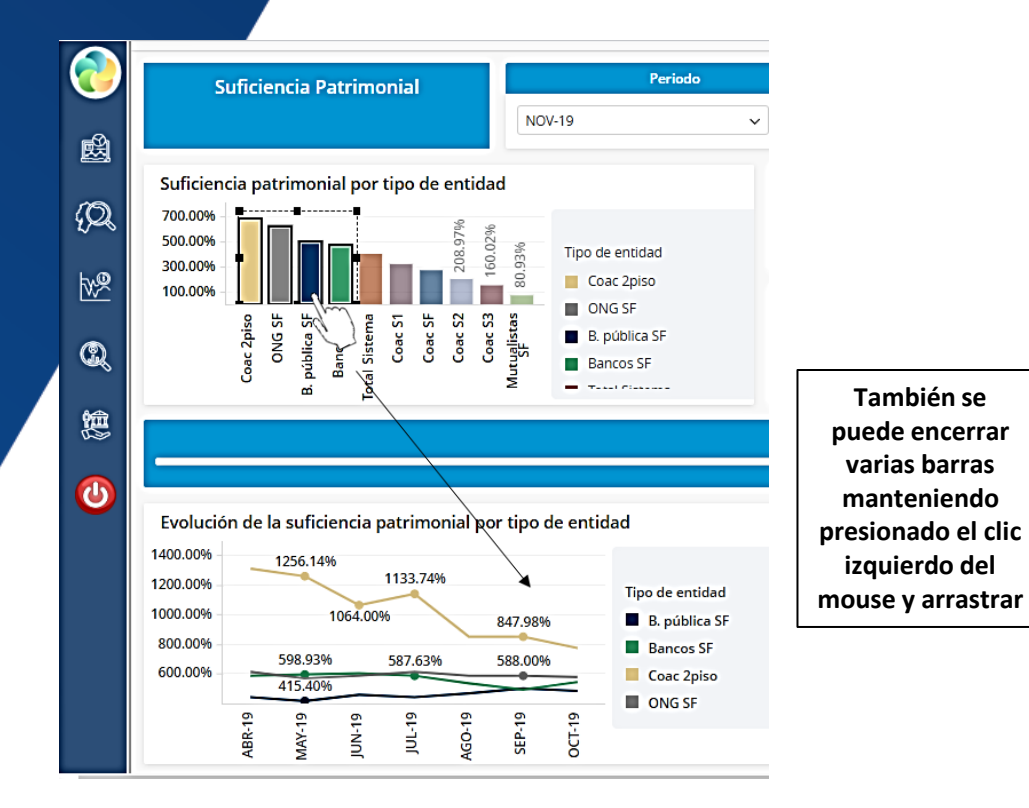

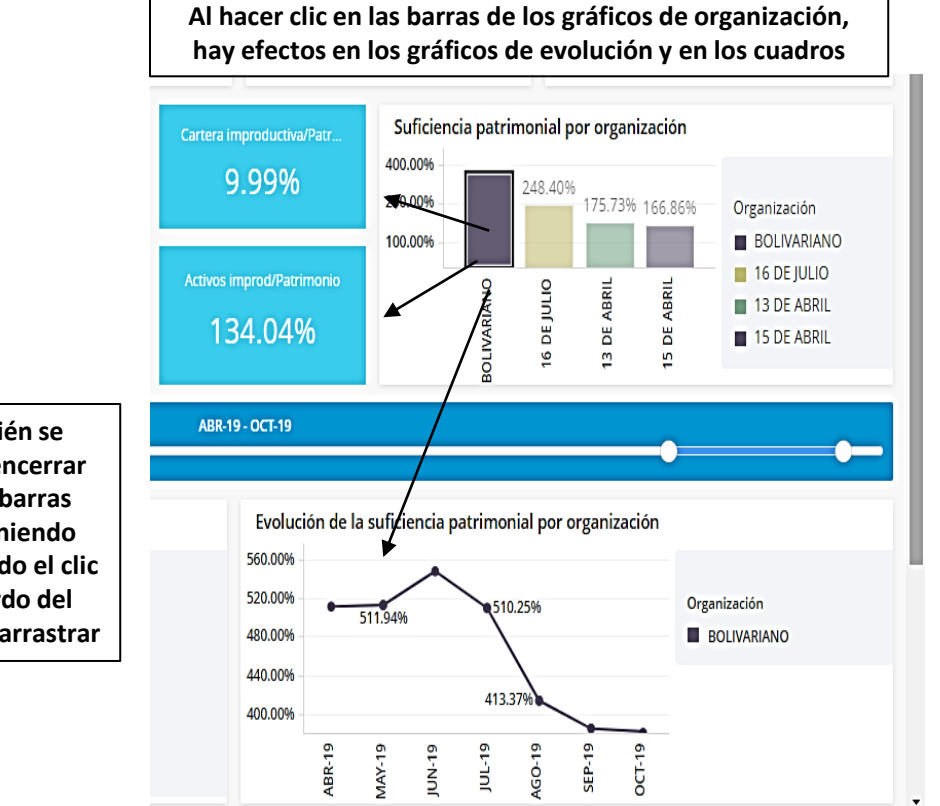

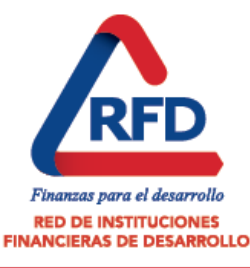

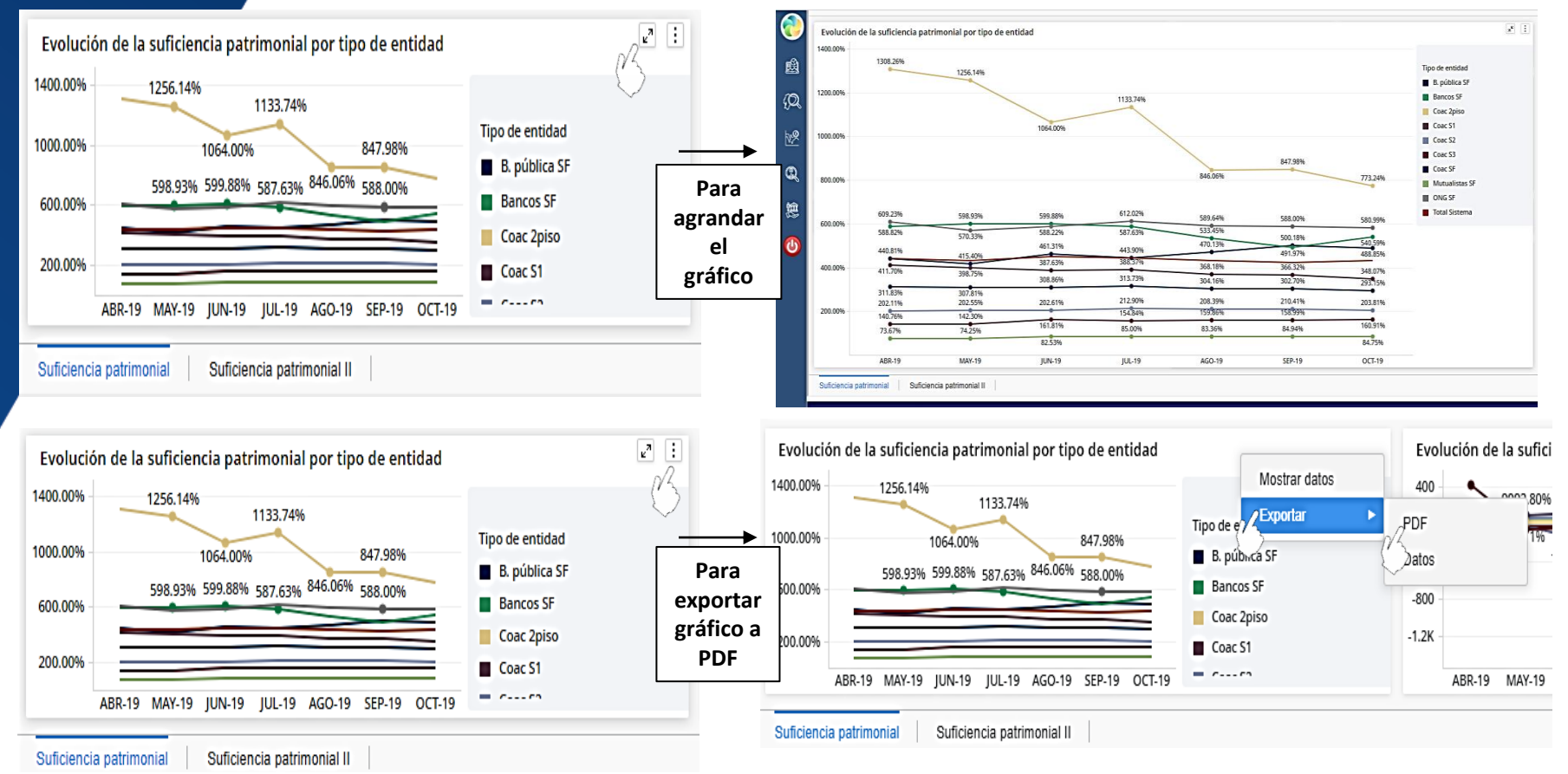

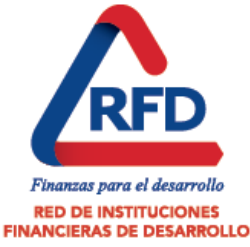

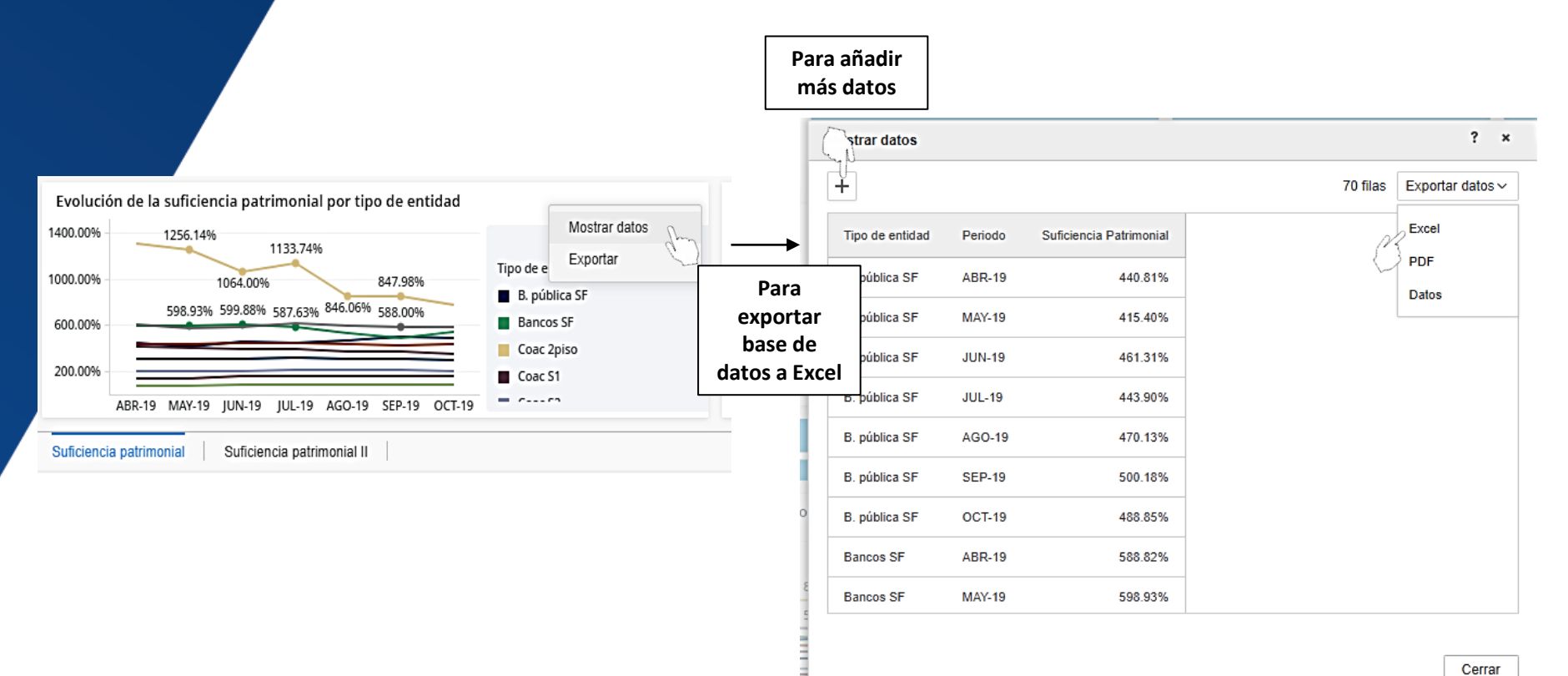

......

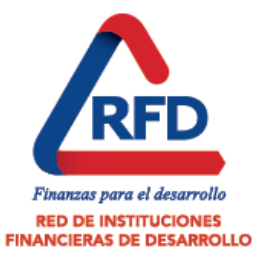

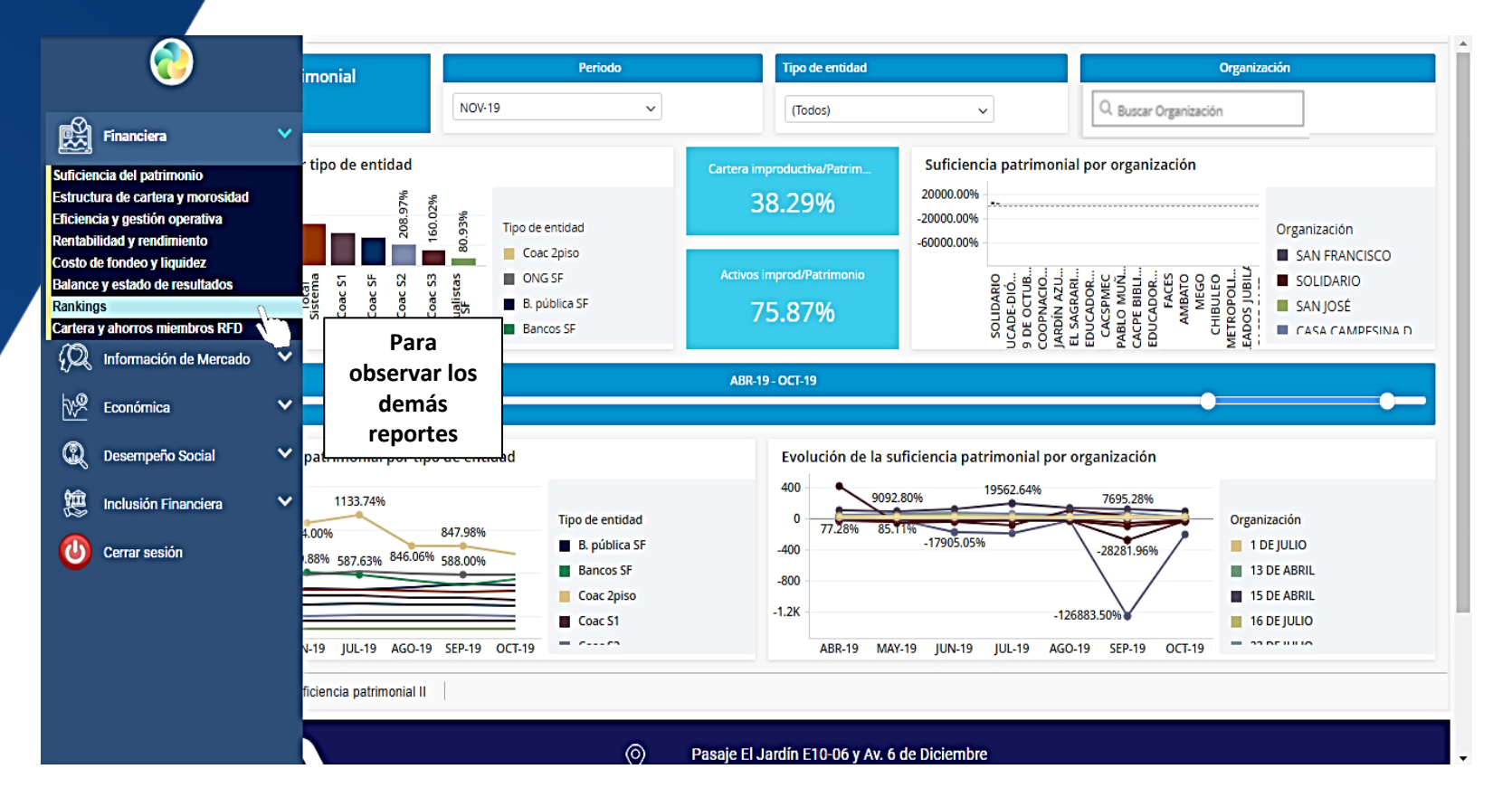

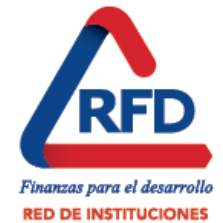

FINANCIERAS DE DESARROLLO

 Las elecciones realizadas en los filtros no se guardan cuando se cambia de reporte o de módulo.

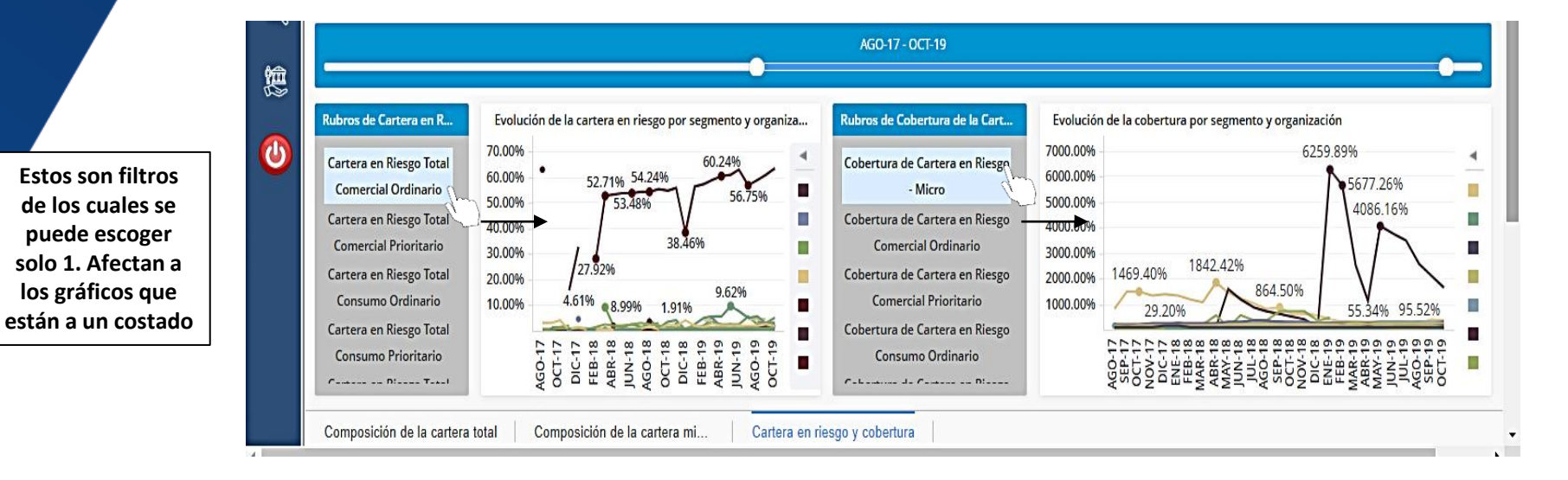

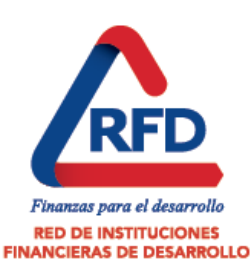

En este filtro se pueden escoger varias opciones, haciendo clic en cada una.

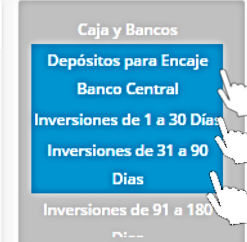

#### Reporte de cuentas de activos

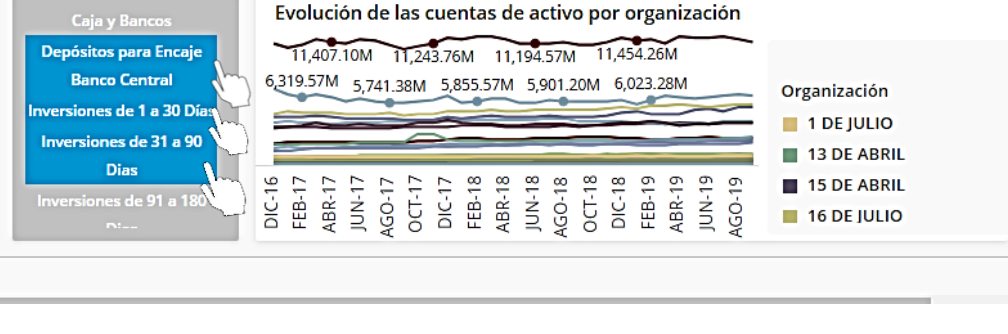

Para dejar de marcar una, volver a hacer clic en la opción.

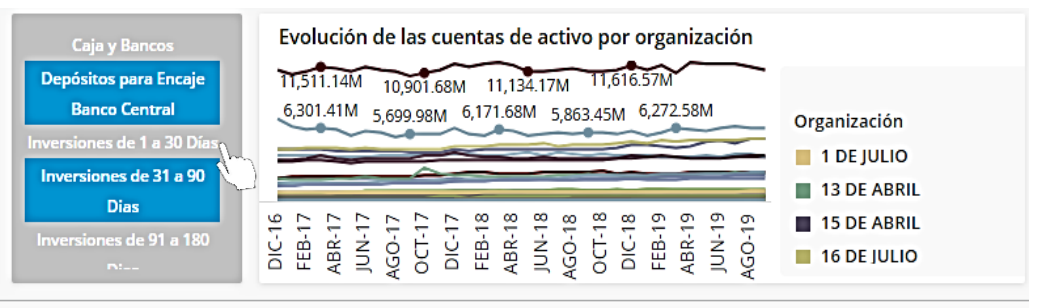

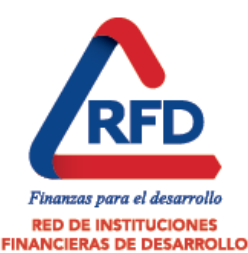

En este filtro se pueden escoger varias opciones, haciendo clic en cada una.

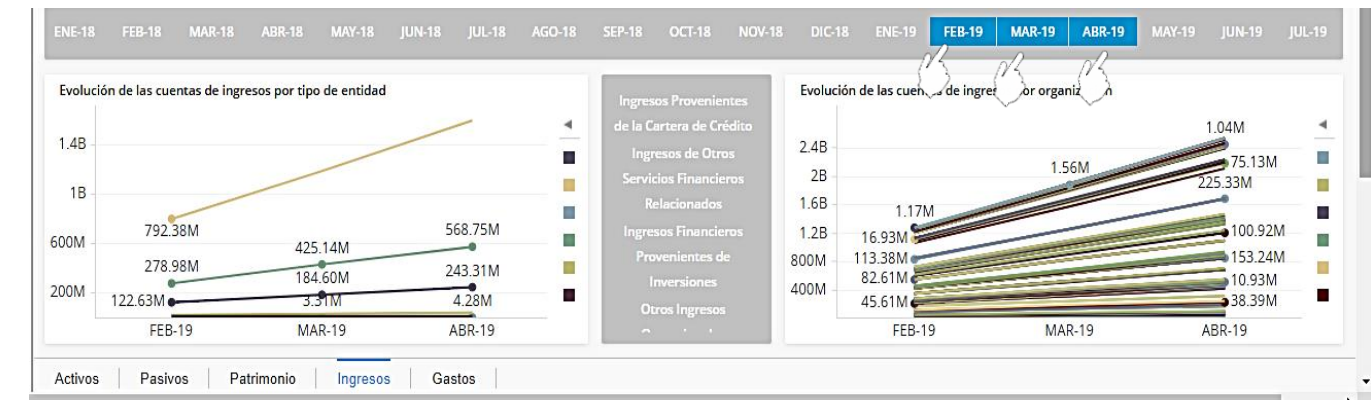

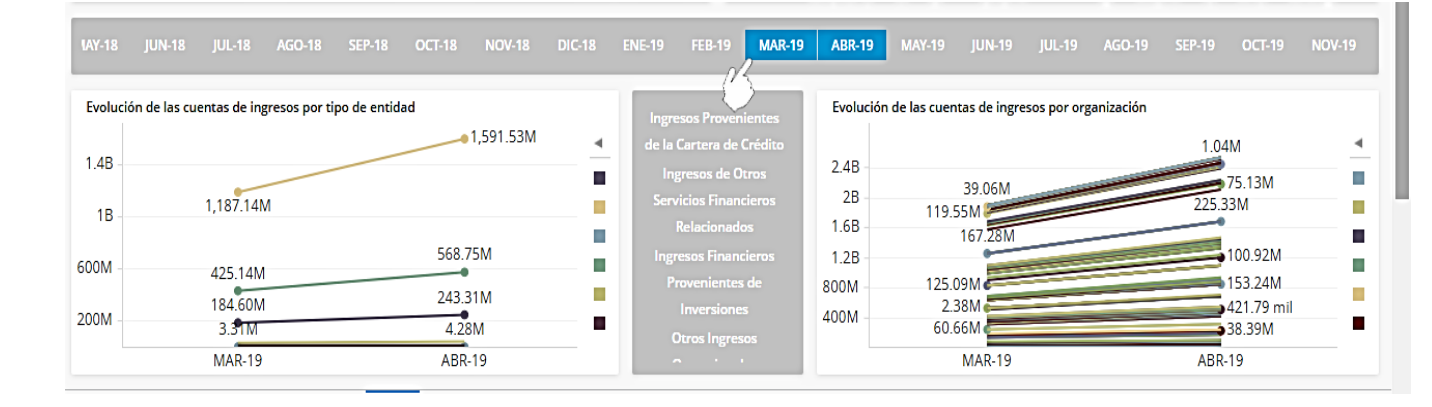

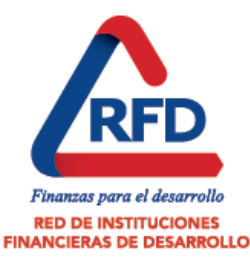

Para dejar de marcar una, volver a hacer clic en la opción.

#### Reporte de cuentas de ingresos

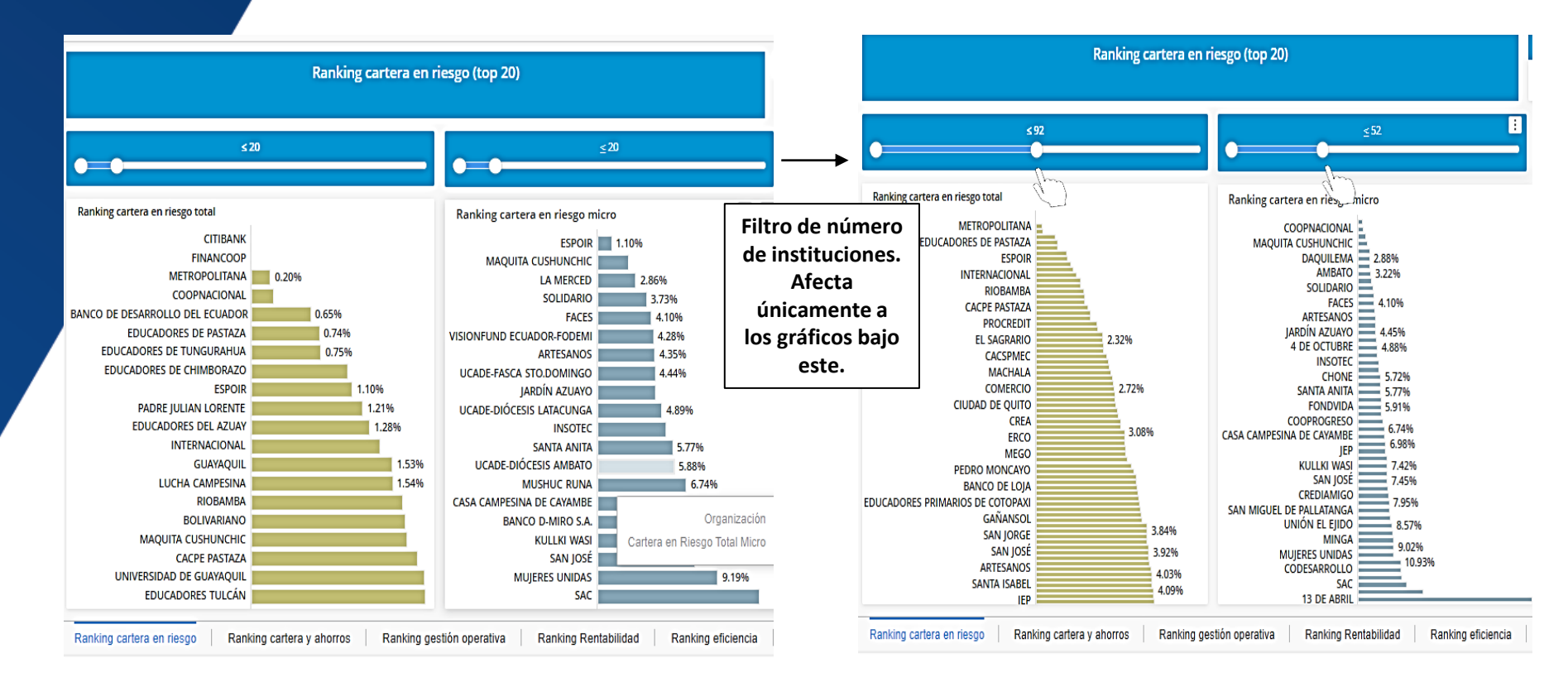

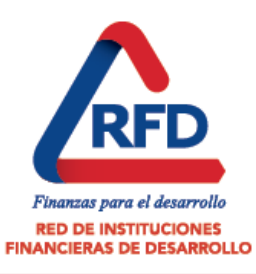

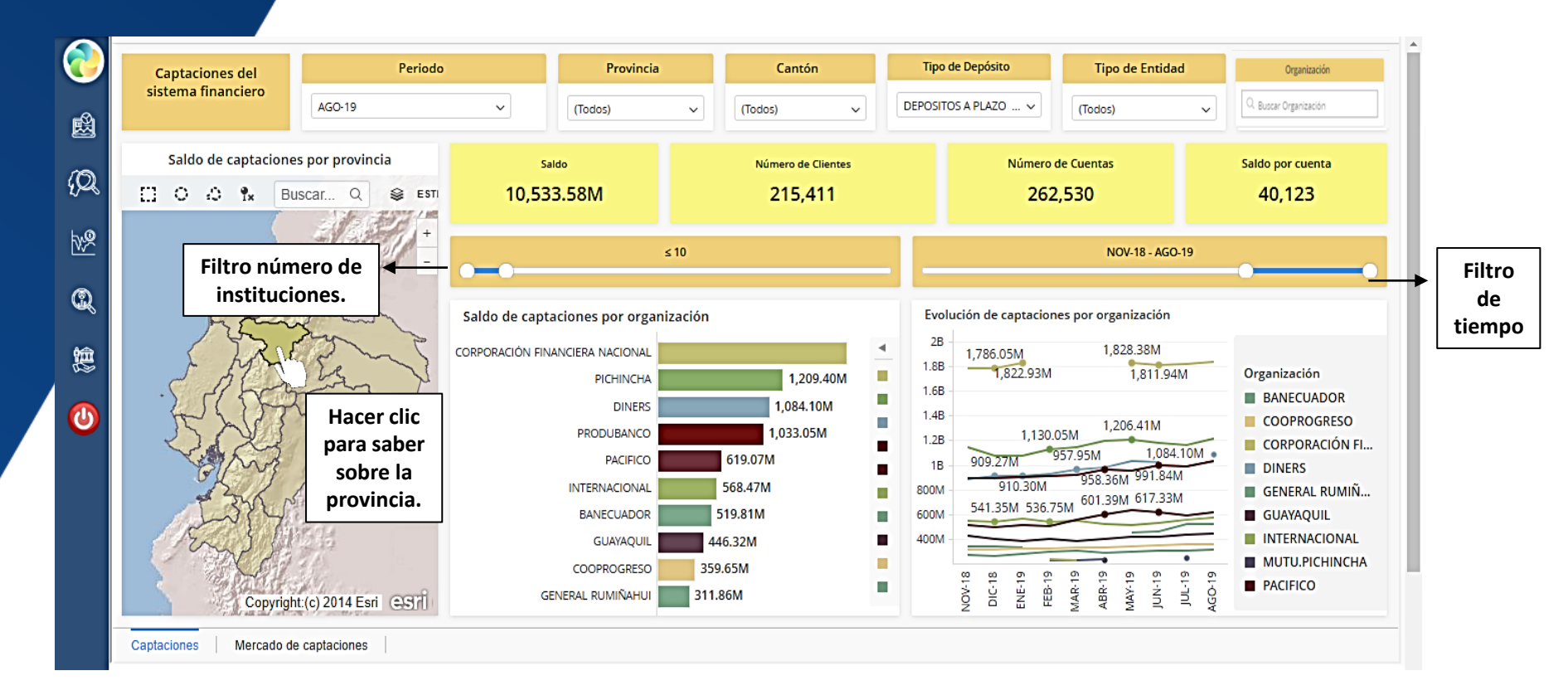

• Para restablecer, hacer clic en la parte azul del mapa

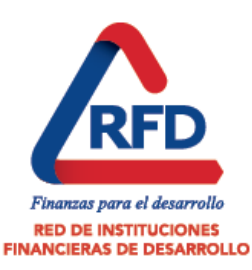

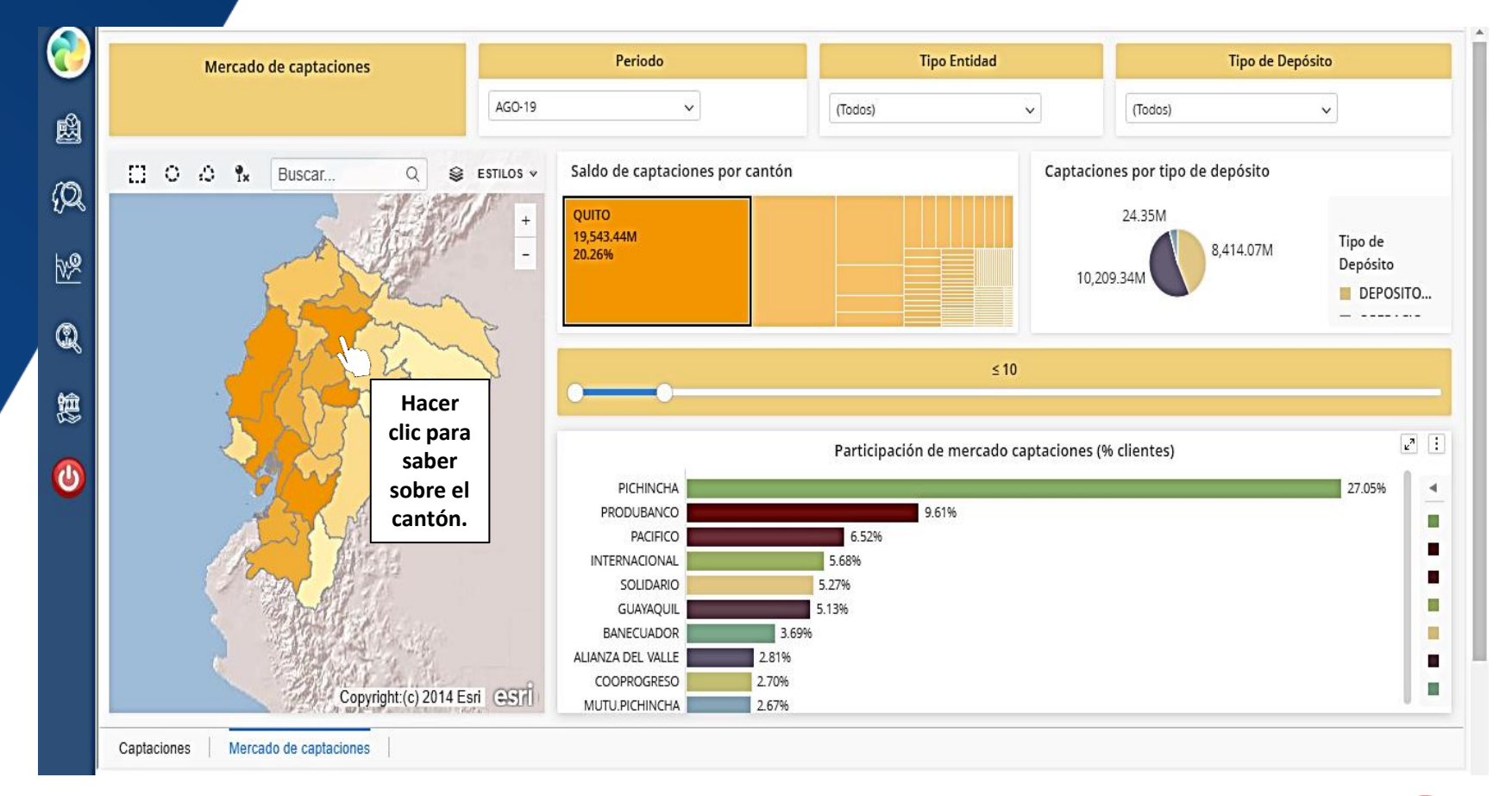

- Para escoger más de un cantón, ctrl+clic izq en cada cuadrado.
- Para restablecer, hacer clic en los mismos cuadrados.

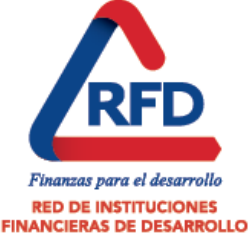

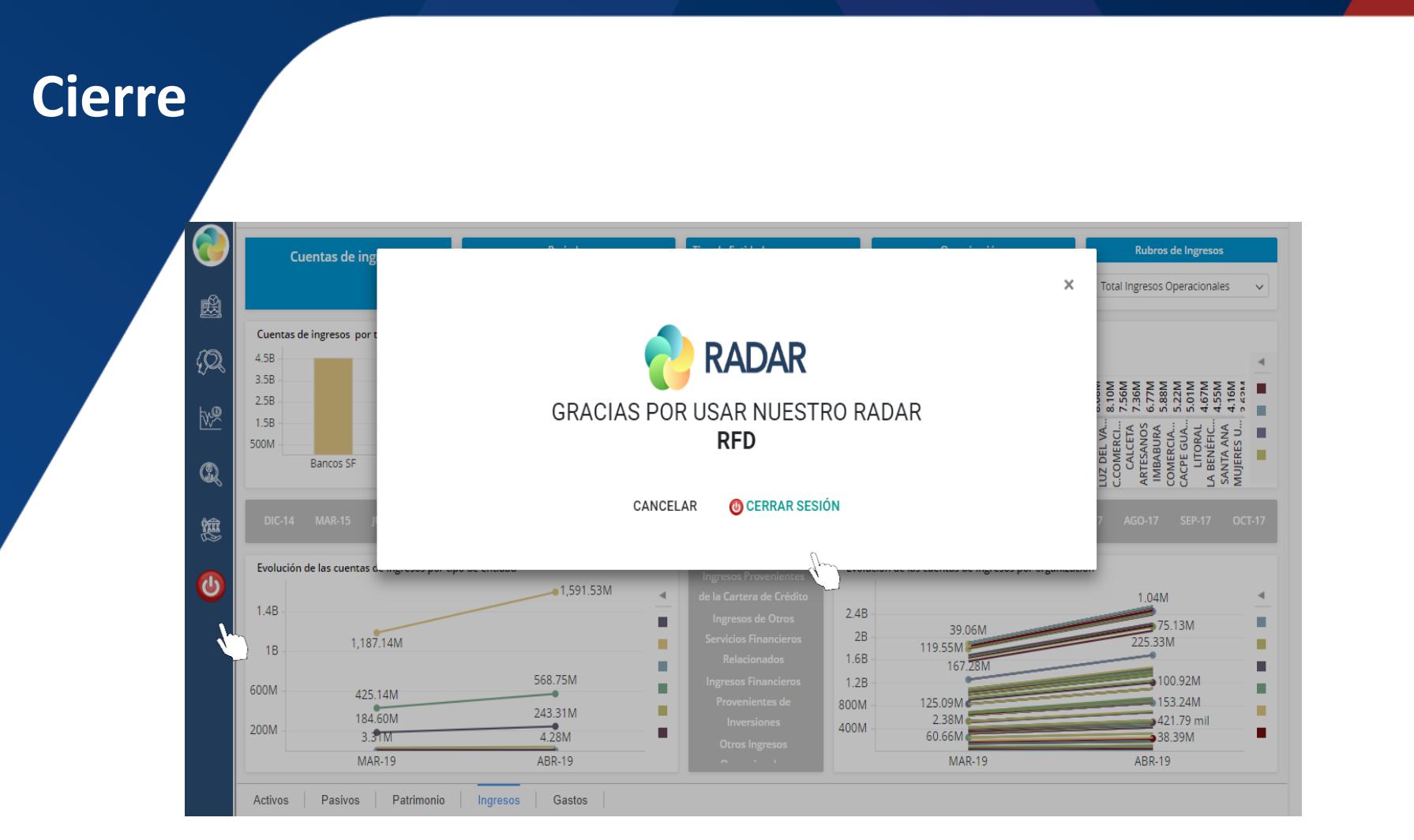

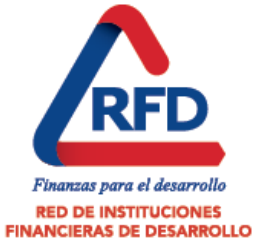

#### Diccionario de abreviaciones

- SF: Sistema financiero
- Coac: Cooperativas de ahorro y crédito
- E.S. Auxiliares: Empresas de servicios auxiliares
- S. Financieras: Sociedades financieras
- Coac S1, S2, S3: Cooperativas de ahorro y crédito segmento 1, 2 o 3
- ROA: Rendimiento sobre activos
- ROE: Rendimiento sobre patrimonio
- M: millones
- TEA: Tasa de interés efectiva anual
- BCE: Banco Central del Ecuador
- PIB: Producto Interno Bruto
- POS: es un equipo electrónico que permite recibir pagos con tarjeta de crédito en el establecimiento

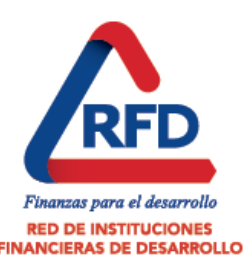

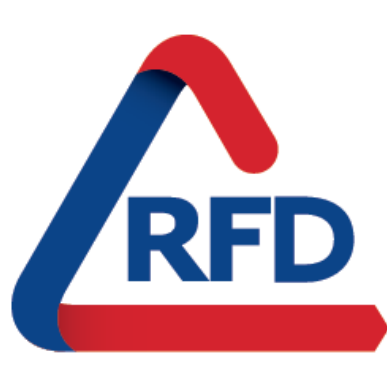

Finanzas para el desarrollo

RED DE INSTITUCIONES FINANCIERAS DE DESARROLLO

Este contenido es propiedad de la Red de Instituciones Financieras de Desarrollo. Si está pensando en hacer uso del mismo, por favor, cite la fuente. Todos los derechos reservados ®

Pasaje el Jardín E10-06 y Av. 6 de Diciembre Telfs.: (02) 333 2446 / 333 3091 e-mail: info@rfd.org.ec

f /rfdEcuador ♥ @rfdecuador № 0996463745 +RedDeInstitucionesFinancierasDeDesarrollo

# www.rfd.org.ec